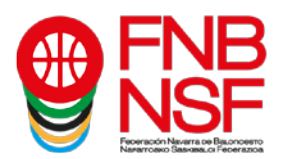

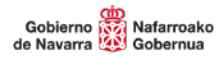

# **INFORMACIÓN E INSCRIPCIONES**

La Federación Navarra de Baloncesto programa su oferta de actividades de verano en línea con las últimas ediciones.

Entre otras el Campus de verano de Cantolagua que se desarrollará en Sangüesa

En esta actividad, se formarán grupos de entrenamiento por edades y niveles, con un programa de actividades y entrenamientos adaptados a las características de los participantes y, a todos ellos, se les **regalará un balón, y una camiseta reversible, siempre que se apunten los 5 días.** 

# Fecha :

del 26 de junio al 30 de junio

**Lugar:** Sangüesa, Polideportivo Municipal y Piscinas de Cantolagua.

**Edades:** Nacidos 2009 a 2016.

Horario: de 9:30 h. a 17,00 h.: 9:30-10:00 recepción participantes; 10-16:30 actividades; 16:30-17:00 salida.

# Cuotas\*:

Tanda completa, de 5 días, de lunes a viernes, cuota base: 90 € Tanda completa, de 5 días, de lunes a viernes, si eres 2º hermano o siguientes: 72 € Si asistes 4 días, cuota: 80 € (no aplicable el descuento de 10 euros, por no ser tanda completa) 4 días, si eres 2º hermano o siguientes: 64 €

\* Opciones de asistencia diaria<sup>1</sup>:

1 día: 20 €. Si eres 2º hermano o siguientes, 18 €

Descuento no acumulable al de 2 hermano y solo para la tanda completa, de 10 € al adjuntar escaneados tickets de compra por valor superior a 25 € en tiendas de la Asociación de comerciantes de Sangüesa

# Inscripción: Pinchando en el siguiente enlace:

http://www.fnbaloncesto.com/es/inscripciones\_login.asp

# <u>INFORMACIÓN</u>

Federación Navarra de Baloncesto. Pabellón Navarra Arena- Casa del Deporte. Plaza Aizagerria, 1-3ª planta. Pamplona. Tel.: 948 210799.

**Nota:** Fuera de horario de la Federación ponerse en contacto con nosotros en el teléfono 670900945 o poniendo WhatsApp al mismo.

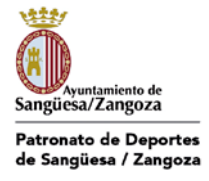

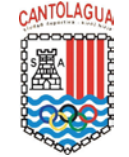

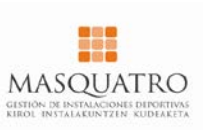

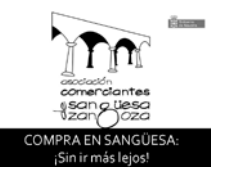

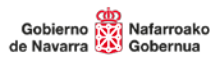

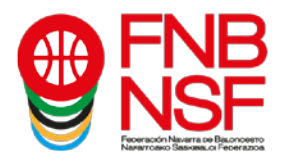

### ¿CÓMO REALIZO LA INSCRIPCIÓN EN EL CAMPUS DE BALONCESTO?

Para inscribir a uno o varios participantes en el campus, un adulto, mayor de edad, debe registrarse como usuario. Este adulto será el responsable de la inscripción. A esta fase inicial, corresponden los pasos de formulario de acceso y datos personales.

Una vez realizado este paso, se procede a inscribir a los menores que se desee, en los campus en que vaya a participar. A esta fase, corresponden los pasos mis participantes y eventos.

# El proceso

Una vez estamos en www.fnbaloncesto.com, clicamos en "**Aplicación de inscripciones**", que se encuentra en la esquina superior izquierda.

Tras ello, se nos abre una página que pone "**Formulario de acceso**", clicar en la pestaña "**Quiero registrarme**" y sale un apartado que pone EMAIL, CONTRASEÑA, REPETIR CONTRASEÑA y FECHA DE NACIMIENTO. Rellenamos todos esos apartados (la fecha de nacimiento tiene que ser la de el adulto).

Damos el consentimiento de la política de privacidad, y clicamos en "registrarme". Nos llegará un email. Vamos a nuestro correo electrónico y confirmamos el registro.

Confirmado el registro, se abre la página de la federación, y nos aparece "Has confirmado tu registro. Sigue el siguiente enlace para acceder. Clicar en Acceso". Nos lleva a la página de "**Formulario de acceso**". Introducimos nuestro email y contraseña y clicamos **"Acceder"**.

Ya estamos en el lugar donde vamos a realizar las inscripciones. Esta página tiene 4 pestañas: Eventos,

Datos personales, Mis participantes, Mis inscripciones. Seguimos estos pasos:

1°.- Pinchamos en "**Datos personales**", es suficiente con poner nuestro nombre, apellidos y DNI (los del padre o madre), el resto de datos que aparecen no son obligatorios. Después de introducir estos los datos, **guardamos.** 

2°- Seguidamente, pinchamos en "**Mis participantes**", clicamos en "nuevo participante", cumplimentamos **todos** los apartados de nuestro hijo, **incluida foto en formato jpg** (si no ha jugado a baloncesto, ni tiene equipo, etc, en todas esas casillas, ponemos ninguno y si no tiene DNI ponemos 000000000), y le damos a "**guardar**". Realizaremos estos pasos tantas veces como participantes queramos apuntar al campus.

Después, una vez hemos guardado, vamos a "modificar el participante" y rellenamos los datos médicos (la introducción correcta del campus al que va a asistir,( **Campus de verano de Cantolagua**) en el desplegable seleccionamos el nombre del niño o niña que va a asistir y la introducción del número de la cartilla de la Seguridad Social son obligatorios) y le damos a "enviar los datos de salud", nos llegará un correo electrónico con los datos médicos y, en ese correo electrónico, se nos indicará un código de inscripción. **Este código es muy importante, lo tenemos que poner cuando inscribamos en el campus al participante.** 

3°- Ahora, nos vamos a "**Eventos**", seleccionamos el campus en el que voy a inscribir a mi hijo (el mismo campus que hemos puesto en los datos médicos, sino el código no es válido). **(Campus de verano de Cantolagua)** En el despegable, seleccionamos a nuestro hijo, seleccionamos el tipo de pensión y los días de asistencia al campus, e introducimos el código de inscripción y aceptamos las condiciones legales (después de leerlas) y, si tengo alguna observación, la escribo en el apartado correspondiente y pasamos al apartado Protección de datos, en este apartado, los dos primeros son Obligatorios autorizarlos, los otros dos son optativos, después leemos la información básica sobre la protección de datos y debajo, **clicamos en "inscribir"**.

Si nos falta algún dato obligatorio, nos lo indicará, con un letrero en rojo, y pondrá **Errores**, para poder terminar la inscripción debemos de solucionar todo lo que nos ponga en ese letrero rojo que nos falta por rellenar o por clicar. Si la inscripción es correcta, nos llegará un correo electrónico de confirmación. En este correo nos informan del número de cuenta corriente de la Caixa para realizar el ingreso de la cuota y que

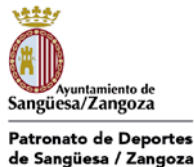

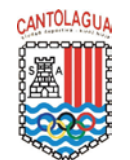

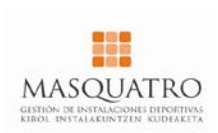

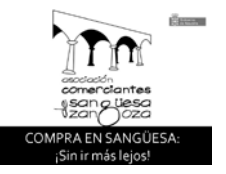

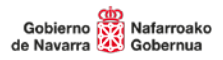

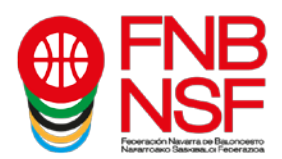

debemos de abonar el campus antes de que pasen 5 días desde la inscripción para no perder la plaza, a no ser que el campus vaya a comenzar en menos días que entonces debemos de realizar el pago, antes del primer día del Campus

Seguimos estos pasos con todos los participantes que queramos inscribir.

4°- Una vez hechos todos los pasos anteriores, si clico en "**Mis inscripciones**", puedo verificar todos los eventos en los que he inscrito a mis participantes.

Para más información, puedes llamarnos a los teléfonos 607488260 ó 670900945. Si no os respondemos, dejad recado en el contestador y os devolvemos la llamada.

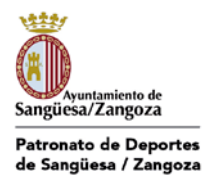

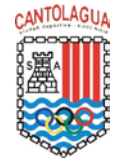

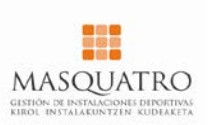

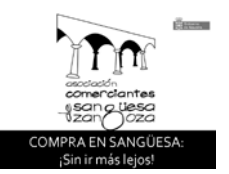